## MAIBORNWOLFF

# **CodeCharta Manual**

CodeCharta is a visualization tool designed to assist in the analysis and comprehension of complex software projects. It utilizes interactive 3D maps to visualize architectural metrics derived from tools such as SonarQube.

This manual provides guidance on exporting metadata from your project for visualization and analysis.

You can find examples of the output file in our showcase: <a href="https://maibornwolff.github.io/codecharta/showcase/">https://maibornwolff.github.io/codecharta/showcase/</a>

# Prerequisites

Before you begin, make sure that:

- Your Code is managed with Git.
- SonarQube instance is running and utilized for code analysis for your project.
- You have access to the SonarQube project.

# Installation

To operate CodeCharta, you must install several tools on your machine to run the CodeCharta Shell (ccsh).

#### Start by installing:

- Java (11 or higher), we recommend installing the latest OpenJDK LTS version (21 or higher, Temurin build <u>https://adoptium.net/installation/</u>)
- Node.js (18 or higher) and npm (included with Node.js), we recommend installing the latest NodeJS LTS version (20+ https://nodejs.org/en/download/package-manager)

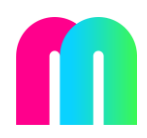

After installing Java, Node.js and npm, you can install CodeCharta by running the following command in your terminal

#### \$ npm i -g codecharta-analysis

This command installs CodeCharta and the ccsh command globally on your system.

# Exporting Metadata from SonarQube

To export metadata from SonarQube, you will need:

- Project key
- User token
- SonarQube URL (where your SonarQube is located)

#### Getting your project key

Your project key is a unique identifier for your project in SonarQube. You have to login to your SonarQube instance and select "Projects" at the top. Find your project and open it.

#### On the right side you find "Project Information".

| sonarqube Project             | cts Issues Rules                        | Quality Profiles        | Quality Gates | Administration | More       | Q                               |                  |                | 0        | А    |
|-------------------------------|-----------------------------------------|-------------------------|---------------|----------------|------------|---------------------------------|------------------|----------------|----------|------|
| 🟠 CodeCharta Visualization /  | 🕻 main 🗹 🗸 ?                            |                         |               |                |            |                                 |                  |                |          |      |
| Overview Issues Sec           | urity Hotspots Mea                      | sures Code              | Activity      |                |            |                                 | Project Settings | s ~ Project    | Informat | tion |
| To benefit from more of Sonar | Qube's features, <mark>set up an</mark> | alysis in your favorite | CI.           |                |            |                                 |                  |                |          | ×    |
| main                          |                                         |                         |               | 25k Line       | es of Code | <ul> <li>Version not</li> </ul> | provided •       | Set as homepag | e        |      |

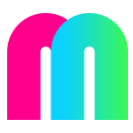

| , (• • • • • •                           |                                                            |                 |
|------------------------------------------|------------------------------------------------------------|-----------------|
| rview Issues Security Hotspots Measures  | Code Activity Project Settings ~                           | Project Informa |
| Project Information                      |                                                            |                 |
| About this Project                       | Notifications                                              |                 |
| Quality Gate used<br>(Default) Sonar way | • A notification is never sent to the author of the event. |                 |
| Quality Profiles used                    | Send me an email for:                                      |                 |
| CSS Sonar way                            | Background tasks in failure                                |                 |
| JavaScript Sonar way                     | Changes in issues/hotspots assigned to me                  |                 |
| TypeScript Sonar way                     | Quality gate changes                                       |                 |
| HTML Sonar way                           | Issues resolved as false positive or accepted              |                 |
| Project Key ?                            | New issues                                                 |                 |
| CodeCharta-TestProject                   | My new issues                                              |                 |
| Visibility                               |                                                            |                 |
|                                          | Baddes                                                     |                 |

#### Getting a user token

For CodeCharta to export metadata from your SonarQube instance it needs to log in. To authorize it you must create a user token. This can be deleted after exporting.

Go to your "My Account"-Page and navigate to security.

| <b>sonar</b> qube    | Projects | Issues   | Rules | Quality Profiles | Quality Gates | Administration | More | Q |                    | 0             | A |
|----------------------|----------|----------|-------|------------------|---------------|----------------|------|---|--------------------|---------------|---|
| 😭 CodeCharta Visuali | zation / | main 🗸   | ~ ?   |                  |               |                |      |   | /                  | Administrator |   |
| Overview Issues      | Security | Hotspots | Meas  | ures Code        | Activity      |                |      |   | Project Settings ~ | My Account    |   |
|                      |          |          |       |                  |               |                |      |   |                    | Log out       | Ϊ |
| Project Info         | ormation | 1        |       |                  |               |                |      |   |                    |               |   |

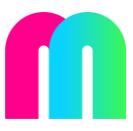

| e Security Notification                                                     | ns Projects                                |                          |                                                    |                                                  |                                                |                                                        |                     |
|-----------------------------------------------------------------------------|--------------------------------------------|--------------------------|----------------------------------------------------|--------------------------------------------------|------------------------------------------------|--------------------------------------------------------|---------------------|
| Security                                                                    |                                            |                          |                                                    |                                                  |                                                |                                                        |                     |
| f you want to enforce security<br>foken as a replacement of the<br>network. | y by not providing<br>e user login. This v | credentia<br>vill increa | Is of a real SonarQube use the security of your in | user to run your code<br>nstallation by not lett | scan or to invoke we<br>ing your analysis user | b services, you can provic<br>'s password going throug | de a User<br>h your |
| Generate Tokens                                                             |                                            |                          |                                                    |                                                  |                                                |                                                        |                     |
| lame<br>Enter Token Name                                                    | Type<br>Select Token Typ                   | e ~                      | 30 days V Genera                                   | ate                                              |                                                |                                                        |                     |
| Name                                                                        |                                            | Туре                     | Project                                            | Last use                                         | Created                                        | Expiration                                             |                     |
| Analyze "CodeCharta TestProjec                                              | t"                                         | Project                  | CodeCharta Visu                                    | < 1 hour ago                                     | August 6, 2024                                 | September 5, 2024                                      | Revoke              |
| Enter a new password                                                        |                                            |                          |                                                    |                                                  |                                                |                                                        |                     |
| Il fields marked with * are require                                         | ed                                         |                          |                                                    |                                                  |                                                |                                                        |                     |
| Did Password *                                                              |                                            |                          |                                                    |                                                  |                                                |                                                        |                     |
|                                                                             |                                            |                          |                                                    |                                                  |                                                |                                                        |                     |
| lew Password *                                                              |                                            |                          |                                                    |                                                  |                                                |                                                        |                     |
|                                                                             |                                            |                          |                                                    |                                                  |                                                |                                                        |                     |
| Confirm Password *                                                          |                                            |                          |                                                    |                                                  |                                                |                                                        |                     |
|                                                                             |                                            |                          |                                                    |                                                  |                                                |                                                        |                     |

At "Generate Token" you give the token a name and select "User Token". The name does not matter.

| Name               | Туре         | Expires in |          |
|--------------------|--------------|------------|----------|
| CodeChartalmporter | User Token V | 30 days 🗸  | Generate |

#### Press "Generate" and copy your token.

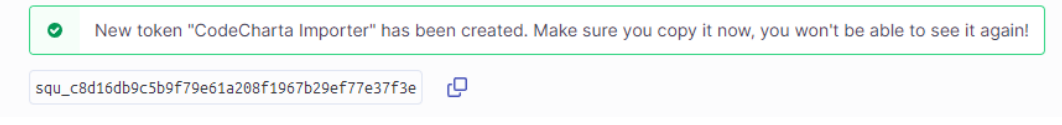

## Export

Now that you have all the necessary components, you can proceed to export and parse your metadata. We exclusively export metadata, which encompasses metrics and filenames; no actual code is included in the export.

### Export from SonarQube

Open a new terminal and navigate to your project folder. Run the following command and replace everything in between the  $\leftrightarrow$  brackets.

\$ ccsh sonarimport "<SonarQubeURL>" "<ProjectKey>" "--usertoken=<UserToken>" "--output-file=<ProjectName>.sonar" "--mergemodules=false"

This will create a file named <Project Name>.sonar.cc.json.gz in your project folder. It includes all the metadata that was exportable from your SonarQube project.

An explanation of the whole command can be found under <a href="https://maibornwolff.github.io/codecharta/docs/sonar-importer">https://maibornwolff.github.io/codecharta/docs/sonar-importer</a>

#### **Export from Git**

To get insights into a couple of metrics, for example number of commits or number of authors. You can parse your gitlog file. Run the following command and replace everything in between the <> brackets.

```
$ ccsh gitlogparser "repo-scan" "--output-file=<ProjectName>.git"
"--silent=false" "--add-author=false" "--repo-path=."
```

To ensure privacy, we use the option "--add-author=false" to exclude the names of any authors from the export.

This will generate a file <**ProjectName**>.git.cc.json.gz which includes the parsed results.

An explanation of the whole command can be found under <u>https://maibornwolff.github.io/codecharta/docs/git-log-parser</u>

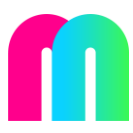

## Merge

Afterwards both files must be merged. As before, run the following command and replace everything in between the <> brackets:

```
$ ccsh merge <ProjectName>.git.cc.json.gz
<ProjectName>.sonar.cc.json.gz -o <ProjectName>.merged
```

The process merges the data from both sources, resulting in a file named <ProjectName>.merged.cc.json.gz, which will include all results from SonarQube and Git.

This is the file we need 😊

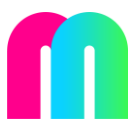